PIC ネットワーク・ボード

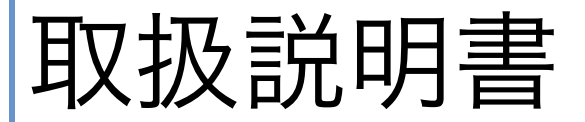

TR-67J60LAN/USB V1.0

初版 2009/09/21 合同会社 Trinity http://www.itrinity.jp/

# 目次

| 1. | 製品の内容                  | • | • | • | • | • | • | • | • | • | • | • | • | • | • | • | • | • | • | • | • | • | • | • | 1  |
|----|------------------------|---|---|---|---|---|---|---|---|---|---|---|---|---|---|---|---|---|---|---|---|---|---|---|----|
| 2. | 仕様                     | • | • | • | • | • | • | • | • | • | • | • | • | • | • | • | • | • | • | • | • | • | • | • | 1  |
| З. | 製品概要                   | • | • | • | • | • | • | • | • | • | • | • | • | • | • | • | • | • | • | • | • | • | • | • | 2  |
|    | 3.1 各部の名称              | • | • | • | • | • | • | • | • | • | • | • | • | • | • | • | • | • | • | • | • | • | • | • | 2  |
|    | 3.2 ブロック図              | • | • | • | • | • | • | • | • | • | • | • | • | • | • | • | • | • | • | • | • | • | • | • | 2  |
|    | 3.3 電源入力               | • | • | • | • | • | • | • | • | • | • | • | • | • | • | • | • | • | • | • | • | • | • | • | 3  |
|    | 3.4 動作電源               | • | • | • | • | • | • | • | • | • | • | • | • | • | • | • | • | • | • | • | • | • | • | • | 3  |
|    | 3.5 LAN コネクタ           | • | • | • | • | • | • | • | • | • | • | • | • | • | • | • | • | • | • | • | • | • | • | • | 3  |
|    | 3.6 USB コネクタ           | • | • | • | • | • | • | • | • | • | • | • | • | • | • | • | • | • | • | • | • | • | • | • | 3  |
|    | 3.7 LED                | • | • | • | • | • | • | • | • | • | • | • | • | • | • | • | • | • | • | • | • | • | • | • | 3  |
|    | 3.8 タクトスイッチ            | • | • | • | • | • | • | • | • | • | • | • | • | • | • | • | • | • | • | • | • | • | • | • | 4  |
|    | 3.9 ICSP コネクタ          | • | • | • | • | • | • | • | • | • | • | • | • | • | • | • | • | • | • | • | • | • | • | • | 4  |
| 4. | ピン割り付け                 | • | • | • | • | • | • | • | • | • | • | • | • | • | • | • | • | • | • | • | • | • | • | • | 5  |
|    | 4.1 CN1                | • | • | • | • | • | • | • | • | • | • | • | • | • | • | • | • | • | • | • | • | • | • | • | 5  |
|    | 4.2 CN2                | • | • | • | • | • | • | • | • | • | • | • | • | • | • | • | • | • | • | • | • | • | • | • | 6  |
|    | 4.3 CN3                | • | • | • | • | • | • | • | • | • | • | • | • | • | • | • | • | • | • | • | • | • | • | • | 6  |
| 5. | 動作確認                   | • | • | • | • | • | • | • | • | • | • | • | • | • | • | • | • | • | • | • | • | • | • | • | 7  |
|    | 5.1 接続                 | • | • | • | • | • | • | • | • | • | • | • | • | • | • | • | • | • | • | • | • | • | • | • | 7  |
|    | 5.2 初期動作確認             | • | • | • | • | • | • | • | • | • | • | • | • | • | • | • | • | • | • | • | • | • | • | • | 8  |
|    | 5.3 ブラウザの操作            | • | • | • | • | • | • | • | • | • | • | • | • | • | • | • | • | • | • | • | • | • | • | • | 9  |
| 6. | IP アドレス変更              | • | • | • | • | • | • | • | • | • | • | • | • | • | • | • | • | • | • | • | • | • | • | • | 11 |
|    | 6.1 プログラムで変更           | • | • | • | • | • | • | • | • | • | • | • | • | • | • | • | • | • | • | • | • | • | • | • | 11 |
|    | 6.2 シリアル通信で変更          | • | • | • | • | • | • | • | • | • | • | • | • | • | • | • | • | • | • | • | • | • | • | • | 13 |
| 7. | 参考プログラム                | • | • | • | • | • | • | • | • | • | • | • | • | • | • | • | • | • | • | • | • | • | • | • | 15 |
|    | 7.1 追加回路               | • | • | • | • | • | • | • | • | • | • | • | • | • | • | • | • | • | • | • | • | • | • | • | 15 |
|    | 7.2 変更箇所(6-1~6-5,11-3) | • | • | • | • | • | • | • | • | • | • | • | • | • | • | • | • | • | • | • | • | • | • | • | 15 |
|    | 7.3 変更箇所(6-6,6-7)      | • | • | • | • | • | • | • | • | • | • | • | • | • | • | • | • | • | • | • | • | • | • | • | 16 |
| 8. | 外形寸法図                  | • | • | • | • | • | • | • | • | • | • | • | • | • | • | • | • | • | • | • | • | • | • | • | 17 |
| 9. | 回路図                    | • | • | • | • | • | • | • | • | • | • | • | • | • | • | • | • | • | • | • | • | • | • | • | 18 |

1. 製品の内容

本パッケージには、以下のものが含まれています。万一、不足などがございましたら、弊社宛にご連 絡ください。

マイコンボード TR-67J60LAN/USB 1 ジャンパー・ソケット:JP1 用【装着済み】 1

【連絡先】〒320-0844

栃木県宇都宮市菊水町 8-1 第2亀和田ビル4階 合同会社トリニティ TEL 028-633-4343 FAX 028-633-5105

2. 仕様

| 製品型番      | TR-67J60LAN/USB                |
|-----------|--------------------------------|
| 搭載 CPU    | PIC18F67J60-I/PT               |
| 電源        | DC5V                           |
| 消費電流      | 約 170 mA                       |
| 外形寸法      | 72mm×47mm                      |
| プリント基板    | FR-4 ガラスエポキシ両面 t=1.6mm         |
| ユーザーI/O   | 35(うち 2 本は USB 接続に使用済み)        |
| クロック      | 25MHz 水晶発振子(動作クロックは 41.666MHz) |
| I/O コネクタ  | 26P×1 20P×1                    |
| LAN       | 10BASE-T RJ-45 コネクタ            |
| USB       | USB1.1 ハイスピード Mini-B コネクタ      |
| ICSP コネクタ | 6P ピンヘッダ                       |
| LED       | 電源表示×1 汎用×2                    |
| タクトスイッチ   | 1                              |
|           |                                |
|           |                                |
|           |                                |

### 3. 製品概要

3.1 各部の名称

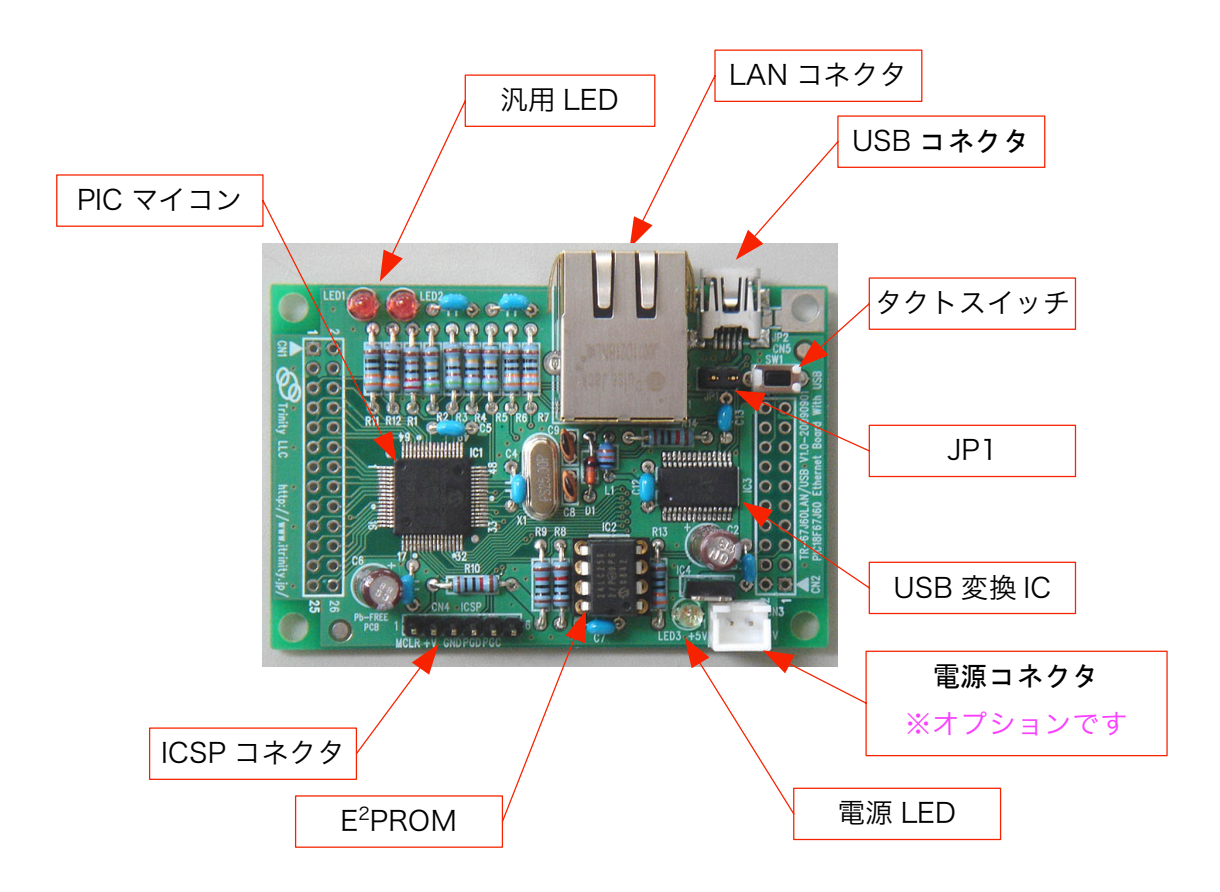

3.2 ブロック図

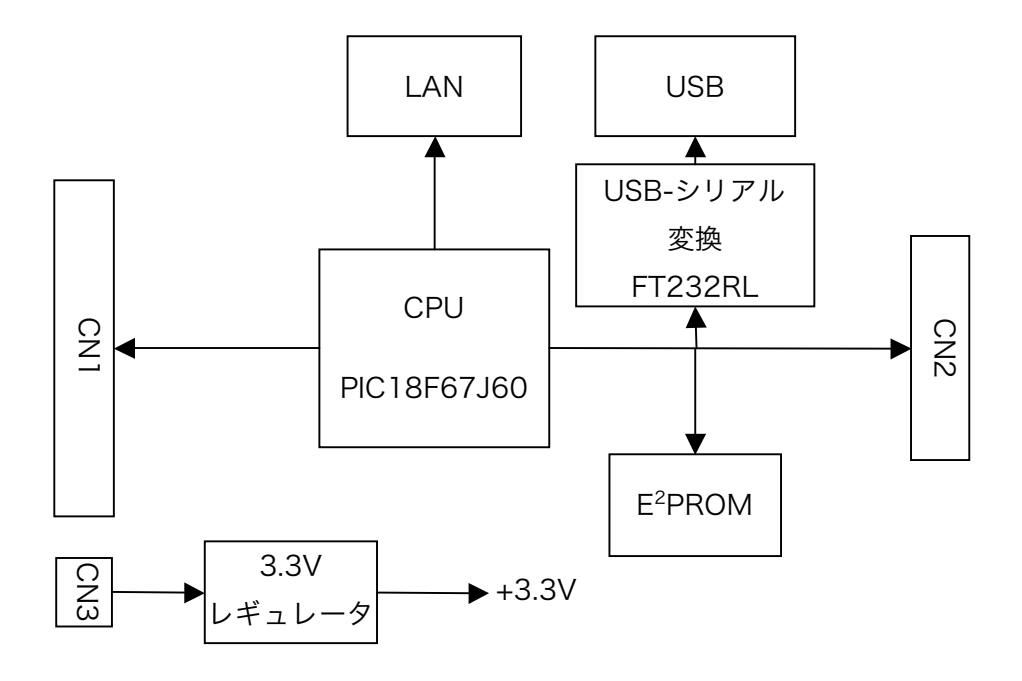

3.3 電源入力

本ボードは、DC 5 V 単一電源または USB バスパワーで動作します。

外部から供給する 5V 電源は充分安定して、余裕のあるものをご用意ください。

・外部給電

電源は CN3 から供給してください。

ジャンパーJP1 は取り外してください。

または CN2 からも供給することができます。その際には GND はなるべく全ての PIN に接続してください。

・USB バスパワー給電(最大 400mA)

ジャンパーJP1 を取り付けてください。

USB ケーブルを接続し、パソコンから供給します。

パソコン本体の USB ポートに直接接続し、HUB を通しての接続はできるだけさけて ください。

- 【注意】ジャンパーJP1 を取り付けた状態で外部電源と USB を両方接続しないでください。 内部回路が故障します。
- 3.4 動作電源

基板内部動作電圧は 3.3V です。

CPU の I/O 電源も 3.3V です。外部に回路を接続する場合には 3.3V 以上の電圧が加わらない ようにご注意ください。

なお、CN1,CN2 には I/O 電源として 3.3V が出力されていますが、取り出せる電流は基板内部 で消費される電流を含め約 300mA 程度です。

3.5 LAN コネクタ

10BASE-T 対応 Ethernet ポート・コネクタです。 ストレートケーブルで HUB と接続します。 パソコンと直接接続する場合にはクロスケーブルを使用してください。

3.6 USB コネクタ

USB1.1 対応 ミニ B タイプコネクタです。 パソコンからは仮想 COM ポートとして認識します。

3.7 LED

| • • |
|-----|

- LED2 赤 汎用 RD2(58Pin)に接続
- LED3 緑 電源表示

- 3.8 タクトスイッチ
  - SW1 汎用スイッチ
     RC5 に接続 10kΩでプルアップ
     出荷時のプログラムでは IP アドレス変更用として機能します。
- 3.9 ICSP (In Circuit Serial Programming)コネクタ (CN4)

Microchip 社のデバッガ ICD2 や PICKit2 などを接続してプログラムの書き込み、デバッグを 行います。

| Pin | 信号名   | CPUピン |
|-----|-------|-------|
| 1   | MCLR  | 7     |
| 2   | +3.3V |       |
| 3   | GND   |       |
| 4   | PGD   | 37    |
| 5   | PGC   | 42    |
| 6   | NC    |       |

## 4. ピン割り付け

4.1 CN1 ポート入出力(1)

| Pin | 信号名            | CPUピン | 備考   |
|-----|----------------|-------|------|
| 1   | GND            |       |      |
| 2   | GND            |       |      |
| 3   | +3.3V          |       |      |
| 4   | +3.3V          |       |      |
| 5   | RD2/CCP4/P3D   | 58    | LED2 |
| 6   | RD1/ECCP3/P3A  | 59    | LED1 |
| 7   | RD0/P1B        | 60    |      |
| 8   | RE5/P1C        | 61    |      |
| 9   | RE4/P3B        | 62    |      |
| 10  | RE3/P3C        | 63    |      |
| 11  | RE2/P2B        | 64    |      |
| 12  | RE1/P2C        | 1     |      |
| 13  | RE0/P2D        | 2     |      |
| 14  | RB0/INT0/FLT0  | 3     |      |
| 15  | RB1/INT1       | 4     |      |
| 16  | RB2/INT2       | 5     |      |
| 17  | RB3/INT3       | 6     |      |
| 18  | MCLR           | 7     |      |
| 19  | RG4/CCP5/P1D   | 8     |      |
| 20  | RF7/SS1        | 11    |      |
| 21  | RF6/AN11       | 12    |      |
| 22  | RF5/AN10/CVref | 13    |      |
| 23  | RF4/AN9        | 14    |      |
| 24  | RF3/AN8        | 15    |      |
| 25  | RF2/AN7/C1OUT  | 16    |      |
| 26  | RF1/AN6/C2OUT  | 17    |      |

4.2 CN2 ポート入出力(2)

| Pin | 信号名                 | CPUピン | 備考                   |
|-----|---------------------|-------|----------------------|
| 1   | GND                 |       |                      |
| 2   | GND                 |       |                      |
| 3   | +3.3V               |       |                      |
| 4   | +3.3V               |       |                      |
| 5   | RC3/SCK1/SCL1       | 34    | I <sup>2</sup> C SCL |
| 6   | RC4/SDI1/SDA1       | 35    | I <sup>2</sup> C SDA |
| 7   | RA3/AN3/Vref+       | 21    |                      |
| 8   | RA2/AN2/Vref-       | 22    |                      |
| 9   | RA5/AN4             | 27    |                      |
| 10  | RA4/T0CKI           | 28    |                      |
| 11  | RC1/T1OSI/ECCP2/P2A | 29    |                      |
| 12  | RC0/T10S0/T13CKI    | 30    |                      |
| 13  | RC6/TX1/CK1         | 31    | FT232RL に接続済み        |
| 14  | RC7/RX1/DT1         | 32    | 入出力としては使用不可          |
| 15  | RC2/ECCP1/P1A       | 33    |                      |
| 16  | RC5/SDO1            | 36    | SW1 10kΩでプルアップ済      |
| 17  | RB5/KBI1            | 43    |                      |
| 18  | RB4/KBI0            | 44    |                      |
| 19  | +5V                 |       |                      |
| 20  | +5V                 |       |                      |

4.3 CN3 電源入力

| 1 | +5V |
|---|-----|
| 2 | GND |

- 5. 動作確認
  - 5.1 接続

・LAN コネクタ:通常の LAN ケーブルを接続します。

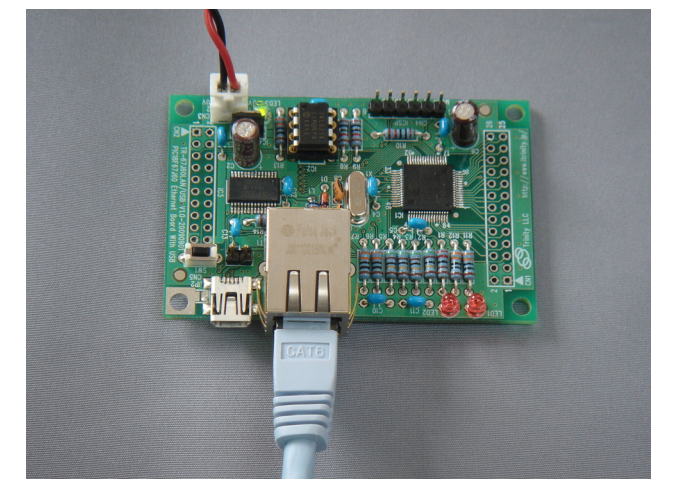

接続方法1 (USB を使用しない場合)

電源は 5V 電源を CN3 に接続してください。

(JP1は外してください) 【注意】ジャンパーJP1 を取り付けた状態で外 部電源と USB を両方接続しないでください。 内部回路が故障します。

接続方法2 (USB バスパワーを使用する場合)

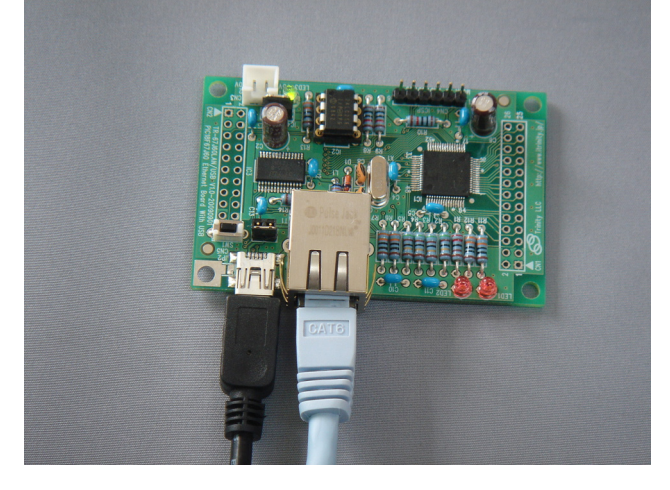

電源は USB から供給されます。この場合、JP1 を取り付けてください。

USB は、パソコンから仮想 COM ポートとして 認識しますので、UART にて通信可能となりま す。

接続方法3 (USB バスパワーを使用しない場合)

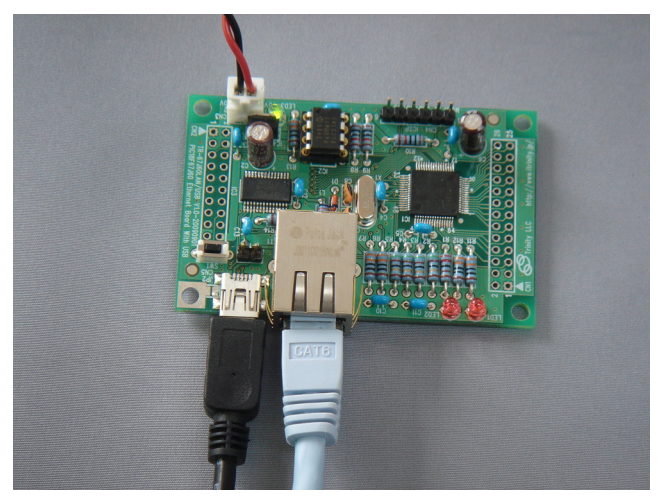

JP1 を外し、5V 電源を CN3 に接続して、USB ケーブルを接続します。

USB は、パソコンから仮想 COM ポートとして 認識しますので、UART にて通信可能となりま す。

【注意】ジャンパーJP1 を取り付けた状態で外 部電源と USB を両方接続しないでください。 内部回路が故障します。 5.2 初期動作確認

出荷状態では弊社テストプログラムが書き込まれています。IP 取得に DHCP を参照しますので、 LAN 内に DHCP サーバーが存在する環境で使用してください。

(ほとんどのブロードバンドルーターに DHCP サーバー機能があります)

DHCP サーバーがない場合や DHCP を固定する場合は、<u>6. IP アドレス変更</u>を参照してくだ さい。

LAN ケーブルを接続し、電源を供給してください。

| <ul> <li> <b>TR-67.J60LAN/USB ントロール こ X</b> </li> <li> <b>Y</b> </li> <li> <b>Y</b> </li> <li> <b>X</b> </li> <li> <b>Y</b> </li> <li> <b>Y</b> </li> <li></li></ul> | ブラウザを起動します。<br>アドレス欄に「 <u>http://trlanxxxx</u> 」と入力します。<br>(LAN 内のみ) xxxx は MAC アドレス下位 2byte が入ります。<br>(このボードの LAN コネクタに貼ってある MAC アドレスの下<br>位 2byte を入力してください) |
|----------------------------------------------------------------------------------------------------|----------------------------------------------------------------------------------------------------|
| <u>- 川山 - ノ</u><br><u>制御へ</u><br>認証変更へ                                                                                                    | すると左図の TOP ページが表示されます。<br>例 「00-10-47-FC-F9-22」と貼ってある場合は、<br>「http://trlanf922」と入力します                                                                          |
|                                                                                                    | 制御へ:制御画面へ移動します。( <u>5.3 ブラウザの操作</u> を参照)<br>認証変更へ:認証変更画面へ移動します。<br>(5.2 ブラウザの操作を参照)                                                                            |
| 💽<br>😜 インターネット 🍡 🏤 📲 🔍 100% 🔹 📑                                                                                                    | <u>(3.3 ノフリリの保作</u> を参照)                                                                                                    |

また、IP アドレスをブラウザのアドレス欄に入力して、上記の TOP ページを表示することも出 来ます。IP アドレスを知る方法として Microchip 社の「Microchip Ethernet Discoverer」で 確認できます。Microchip 社の TCP/IP Stack をインストールすると「C:\Microchip Solutions\Microchip\TCPIP Stack\Utilities」内にあります。

また、[スタート]→[Microchip]→[TCPIP Stack v4.55]→[Ethernet Discoverer]からも起動できます。

TCP/IP Stack の入手とインストール方法については参考文献(「PIC で楽しむネットワーク 接続機器の自作」 著者 後閑哲也氏 )の 6-1(P102)を参照してください。

|   |   | Microchip E         | thernet Devic | e Discov | verer            |    |            |   |
|---|---|---------------------|---------------|----------|------------------|----|------------|---|
| < | 1 | <u>D</u> iscover De | vices         |          |                  |    |            |   |
|   |   | IP Address          | Host Name     |          | MAC Address      |    | Other Info |   |
| < |   | 192.168.11.22       | TRLANF922     |          | 00-10-47-FC-F9-2 | 22 |            | _ |
|   |   |                     |               |          |                  |    |            |   |
|   |   |                     |               |          |                  |    |            |   |
|   |   |                     |               |          |                  |    |            |   |
|   |   |                     |               |          |                  |    |            |   |
|   |   | <                   |               | 1111     |                  |    |            | > |

起動すると上図のように接続しているボード(TRLANxxxx)が表示され、MAC アドレスと 割り当てられた IP アドレスが表示されます。xxxx は MAC アドレス下位 2byte が入ります。

何も表示されない場合は画面の上にある「Discover Devices」ボタンを押してください。 ブラウザで表示したいボードをダブルクリックするか、ブラウザを起動してアドレス欄に、 この場合は「 http://192.168.11.22 」と入力します。

5.3 ブラウザの操作

(制御画面)

| 🌈 TR-67 J60LAN/US Bコントロール 🔳 🗖 🗙                            |                                       |
|------------------------------------------------------------|---------------------------------------|
|                                                            | AN2,3 には AN<br>(何も接続してい<br>入力 1〜4 は R |
| A/D値表示<br>AN2 = 915<br>AN3 = 920<br>入力1 -> Hi<br>入力2 -> Hi | LED1,2 はボー<br>します。                    |
| 入力3 -> Hi<br>入力4 -> Hi<br>□ LED1<br>◎ ON ◎ OFF LED2        | LED1 はチェッ<br>チェックを外す<br>LED2 はラジス     |
| 送信<br><u>TOPへ</u>                                          | 送信ボタンを押                               |
| 😌 ብンターネット 🛛 🦓 🔹 🙀                                          |                                       |

AN2,3 には AN2 と AN3 の A/D 値を表示します。 何も接続していない場合は不定な値を表示します)

入力 1~4 は RB0~3 の電圧レベルを Hi/Lo で表示します。

LED1,2 はボード上の LED1,2 の ON/OFF をコントロール します。

LED1 はチェックボックスにチェックを付けると ON、 チェックを外すと OFF になります。

LED2 はラジオボタンにて ON/OFF を選択します。

送信ボタンを押すことでこれらの情報を送信します。

(認証変更画面)

|                                                                | 認証の使用は、初期状態では「使用しない」に設定してあり<br>ます。認証の使用をする場合、「使用する」にして、ユーザー<br>名、パスワードを設定してください。<br>ユーザー名は半角英数字 10 文字まで設定できます。 |
|----------------------------------------------------------------|----------------------------------------------------------------------------------------------------|
| 認証の使用 使用しない ▼<br>ユーザー名 (10文字まで)<br>バスワード (5文字まで)<br>送信<br>TOPへ | パスワードは半角英数字 5 文字まで設定できます。<br>送信は上記設定を有効にします                                                                    |
|                                                                | 注:認証を使用する場合は、必ずユーザー名、パスワードを<br>入力してください。空白の場合はエラーになります。                                                        |

【お願い】

インターネットに接続する場合、セキュリティ保護の為できるだけ認証を使用するように してください。

認証を使用する場合、TOP ページ以外の制御、認証変更ページには認証が必要となります。 下図のような画面が表示されます。(IE8 の場合)

| 192.168.11.11 へ接続 🔹 💽 🔀                                                 |
|-------------------------------------------------------------------------|
|                                                                         |
| Protected のサーバー 192.168.11.11 にはユーザー名とパスワードが必要です。                       |
| 警告: このサーバーは、ユーザー名とパスワードを安全ではない方法で送信<br>することを要求しています (安全な接続を使わない基本的な認証)。 |
| ユーザー名(山): 🙎 💌                                                           |
| パスワード( <u>P</u> ):                                                      |
| □パスワードを記憶する( <u>B</u> )                                                 |
|                                                                         |
| <b>OK</b> キャンセル                                                         |

### 6. IP アドレス変更

6.1 プログラムで変更(固定 IP アドレスにする)

TCPIPConfig.h 内 の #define STACK\_USE\_DHCP\_CLIENT と #define MACADD\_USE\_EEPROM をコメントアウトします。MACADD\_USE\_EEPROM を定義する ことで、EEPROM(IC2)に MAC アドレス等の設定の書き込みと読出しを行っています。コメン トアウトしないとプログラム上の設定が有効になりません。

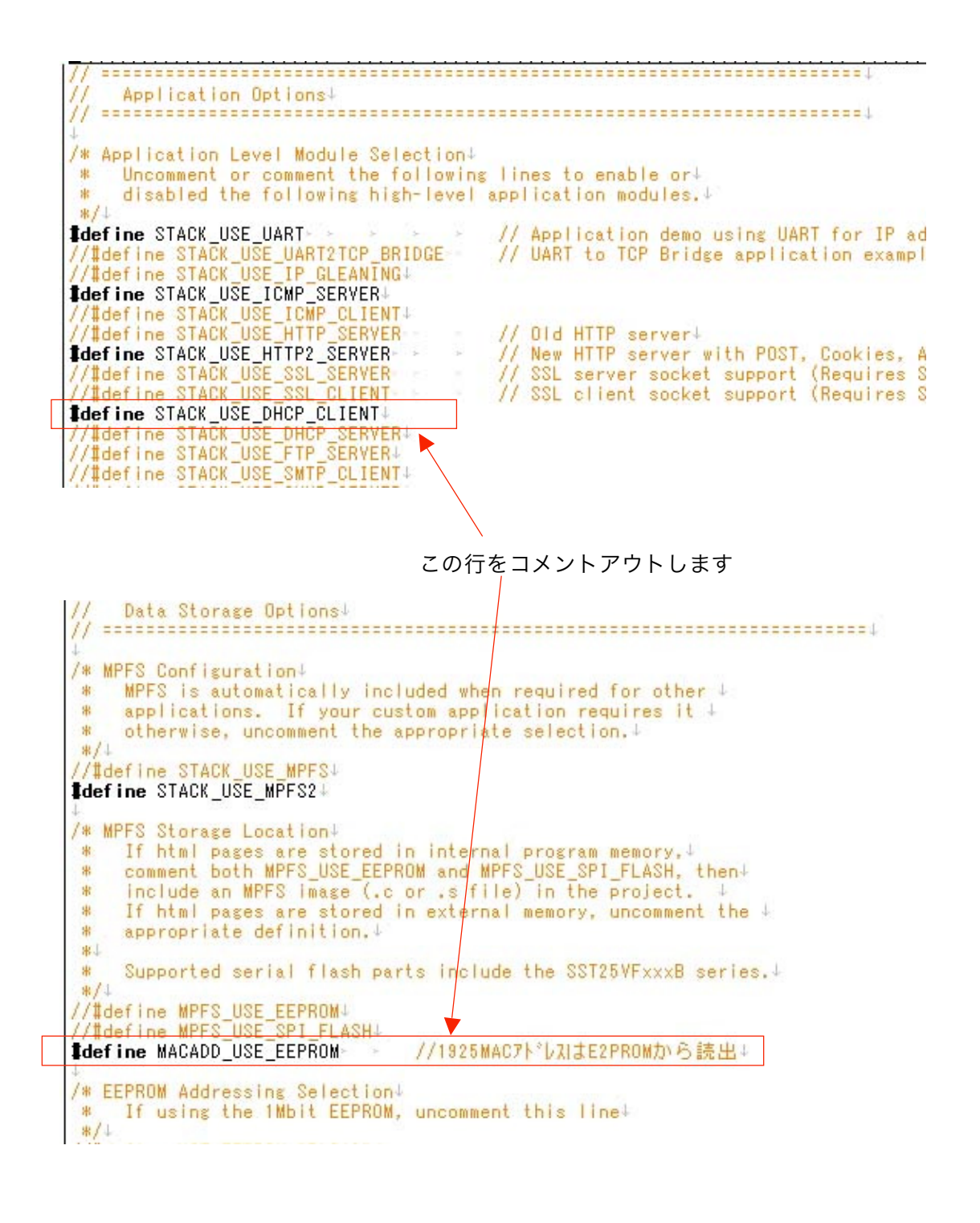

下図は、TCPIPConfig.h 内の MAC アドレスや IP アドレスを宣言している部分です。 この変数がそのまま有効になります。

Network Addressing Options↓ /\* Default Network Configuration↓ These settings are only used if data is not found in EEPROM.4 \* To clear EEPROM, hold BUTTONO, reset the board, and continue↓ holding until the LEDs flash. Release, and reset again.↓ \* \* #11 **Idefine** MY\_DEFAULT\_HOST\_NAME "TR67J60LAN"↓ 

 Idefine
 MY\_DEFAULT\_MAC\_BYTE1

 Idefine
 MY\_DEFAULT\_MAC\_BYTE2

 Idefine
 MY\_DEFAULT\_MAC\_BYTE3

 Idefine
 MY\_DEFAULT\_MAC\_BYTE4

 Idefine
 MY\_DEFAULT\_MAC\_BYTE5

 Idefine
 MY\_DEFAULT\_MAC\_BYTE5

 Idefine
 MY\_DEFAULT\_MAC\_BYTE5

 (0×00)4 (0×10)↓ (0×47)4 MAC アドレス宣言部分 (0xFC)↓ (0×F9)4 (0x22)4 Idefine MY\_DEFAULT\_IP\_ADDR\_BYTE1 Idefine MY\_DEFAULT\_IP\_ADDR\_BYTE2 Idefine MY\_DEFAULT\_IP\_ADDR\_BYTE3 Idefine MY\_DEFAULT\_IP\_ADDR\_BYTE4 (192ul)↓ (168ul)↓ IP アドレス宣言部分 (1ul)4 (105ul)↓ Idefine MY\_DEFAULT\_MASK\_BYTE1 Idefine MY\_DEFAULT\_MASK\_BYTE2 Idefine MY\_DEFAULT\_MASK\_BYTE3 (255ul)↓ (255ul)↓ (255ul)↓ **Idefine** MY\_DEFAULT\_MASK\_BYTE4 (0ul)4 Idefine MY\_DEFAULT\_GATE\_BYTE1 Idefine MY\_DEFAULT\_GATE\_BYTE2 Idefine MY\_DEFAULT\_GATE\_BYTE3 (192ul)↓ (168ul)↓  $(1ul)\downarrow$ Idefine MY\_DEFAULT\_GATE\_BYTE4 (1ul)↓ Idefine MY\_DEFAULT\_PRIMARY\_DNS\_BYTE1-(192ul)↓ Idefine MY\_DEFAULT\_PRIMARY\_DNS\_BYTE2> Idefine MY\_DEFAULT\_PRIMARY\_DNS\_BYTE3> (168ul)↓ (1ul)↓ Idefine MY\_DEFAULT\_PRIMARY\_DNS\_BYTE4> (1ul)↓ Idefine MY\_DEFAULT\_SECONDARY\_DNS\_BYTE1 (192ul) Idefine MY\_DEFAULT\_SECONDARY\_DNS\_BYTE2+ (168ul Idefine MY\_DEFAULT\_SECONDARY\_DNS\_BYTE3+ (1ul)↓ Idefine MY\_DEFAULT\_SECONDARY\_DNS\_BYTE4+ (1ul)↓ (168ul)↓

プログラムを変更した場合、コンパイルし、書き込みをしてください。 (CN4 が ICSP コネクタになっています)

※プログラム開発に必要なもの

C コンパイラと統合環境

無償で Microchip 社の web ページからダウンロードできます。

書き込み器(ICSP 対応)

ICD2,ICD3 と PICkit2 があります。

(ボード上の ICSP コネクタと書き込み器を接続するケーブルは別途ご用意ください。)

6.2 シリアル通信で変更

通信条件(19200bps,8bit,パリティなし,ストップビット 1,フロー制御なし) USB ケーブルにて PC と接続し、ターミナルソフトを起動します。SW1 を押しながら電源を入 れます。(USB ケーブルより電源を供給している場合は JP1 を一度はずし、SW1 を押しながら JP1 を取り付けてください) SW1 を離すと下図の設定画面が表示されます。

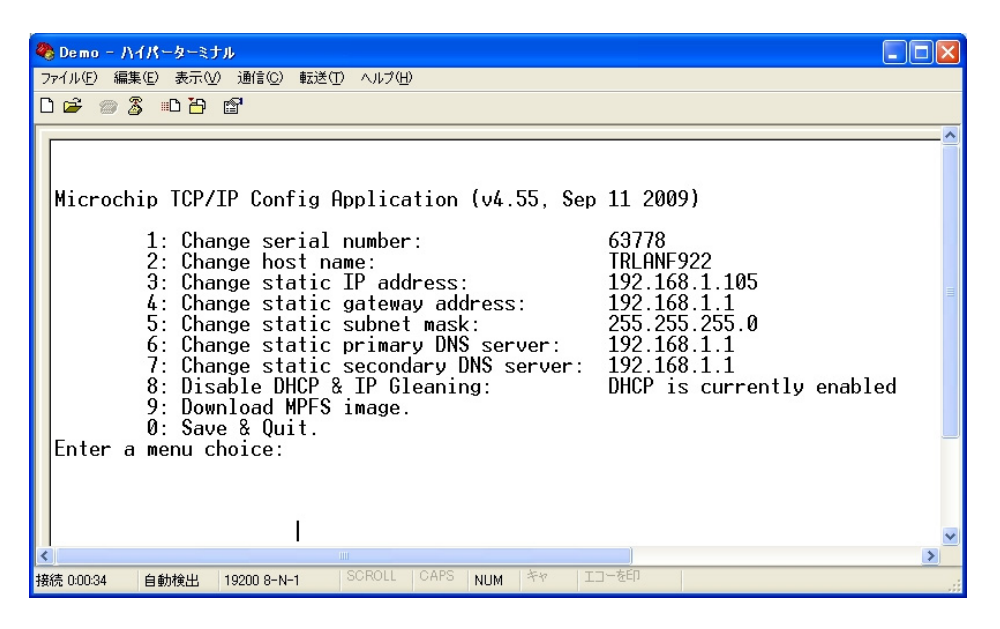

設定方法

1~9 を選択し入力します。次に変更後の数値を入力し、「Enter」を押します。
 最後に「0」を押すと EEPROM に書き込み、「Settings saved.」と表示され通常の動作に
 戻ります。

MAC アドレスの変更の方法

MAC アドレスは、「1」の Change serial number なので、「1」を入力します。 次に MAC アドレスを入力しますが、変更できるのは MAC アドレスの下位 2byte の みです。下位 2byte の 16 進数を 10 進数(0~65535 の範囲)にして入力し、「Enter」 を押します。

例 MAC アドレスが 00-10-47-FC-F9-22 と変更する場合

下位 2byte の F9-22 に変更します。16 進数の F922 を 10 進数に変換すると 63778 になります。「1」を入力後、「63778」と入力します。「Enter」を入力すると変更後の値が表示されます。

【注意】

MAC アドレスの上位 4byte はプログラム内の値を使用します。弊社出荷時のプログラム以外のプログラムを弊社のボードで動作させる場合、MAC アドレスはボードに記載してある値をプログラム内に記述してください。

任意の IP アドレスにする場合

「3」を入力します。この後任意の IP アドレスを入力します。

例 192.168.11.50 に変更する場合

「3」を入力します。次に「192.168.11.50」を入力し、「Enter」を入力すると変更 後の値が表示されます。

固定 IP アドレスにする場合

「8」を入力します。(出荷状態では DHCP サーバー参照となっています。「8」を入力 すると固定 IP アドレスになります。またこの状態からもう一度「8」を入力すると DHCP サーバー参照となります。)

全ての変更終了後に「O」を入力し、EEPROM に今回設定した値を書き込み通常の動作に 戻ります。

- 7. 参考プログラム
- 7.1 追加回路

参考文献(「PIC で楽しむネットワーク接続機器の自作」 著者 後閑哲也氏)の第6章(6-1~ 6-7)、11章(11-3)のプログラムを動作させることができます。TR67J60LAN ボード上には LED が2個なので LED を4個、スイッチを3個、LCD を1個、アナログ入力2点を追加する と動作確認が簡単に出来ます。

(製作には第5章の P91と弊社ボードの回路図を参考にしてください。)

7.2 変更箇所(6-1~6-5,11-3)

追加の回路を製作した場合、プログラムはそのまま動作します。TR67J60LAN ボードのみで動 作確認する場合は、プログラムを変更する必要があります。

"HardwareProfile.h"のピン設定の変更

**1elif** defined(YOUR\_BOARD) Define your own board hardware profile here↓ /O pins Idef ine LED0\_TRIS (TRISDbits.TRISD1) //RE2 -> RD14 LED0\_IO LED1\_TRIS LED1\_IO (PORTDbits.RD1) Idef ine def ine (TRISDbits.TRISD2) //RE3 -> RD24 Idef ine (PORTDbits.RD2) LED2\_TRIS LED2\_IO Idef ine (TRISEbits.TRISE4) (PORTEbits.RE4) Idef ine LED3\_TRIS LED3\_IO Idef ine (TRISEbits.TRISE5)↓ def ine (PORTEbits.RE5) Idef ine LED4\_TRIS (TRISDbits.TRISD0)4 LED4\_IO LED5\_TRIS (PORTDbits.RD0) Idef ine (TRISEbits.TRISE2)> //RD1 -> RE24 Idef ine LED5\_IO LED6\_TRIS LED6\_IO Idef ine (PORTEbits.RE2) Idef ine (TRISEbits.TRISE3) //RD2 -> RE34 Idef ine (PORTEbits.RE3) LED7\_TRIS LED7\_IO LED7\_IO LED\_IO (TRISEbits.TRISE0) Idef ine (PORTEbits.RE0) Idef ine Idef ine (\*((volatile unsigned char\*)(&PORTE)))↓ BUTTON0\_TRIS Idef ine (TRISBbits.TRISB3) Idefine BUTTONO\_IO Idefine BUTTON1\_TRIS (PORTBbits.RB3) (TRISBbits.TRISB2)↓ (PORTBbits.RB2) Idefine BUTTON1\_IOdef ine BUTTON2\_TRIS (TRISBbits.TRISB1)↓ Idefine BUTTON2 IO (PORTBbits.RB1) BUTTON3\_TRIS Idef ine (TRISBbits.TRISB0)↓ (PORTBbits.RB0) Idefine BUTTON3\_IO-BUTTON\_SET\_TRIS+(TRISBbits.TRISB4)↓ TON\_SET\_IO→ (PORTBbits.RB4)>↓ Idef ine Idefine BUTTON\_SET\_IO / LCD I/O pins4 LCD\_DATA\_TRIS Idef ine (TRISF)↓ Idef ine LCD\_DATA\_IO (LATF) LCD\_RD\_WR\_TRIS Idef ine (TRISFbits.TRISF1) Idef ine (LATFbits.LATF1)↓ LCD\_RS\_TRIS LCD\_RS\_IO LCD\_E\_TRIS LCD\_E\_IO (TRISFbits.TRISF2)4 Idef ine def ine (LATFbits.LATF2) (TRISFbits.TRISF3) Idef ine Idef ine (LATFbits.LATF3)4

LED0\_IO を LED1 に、LED1\_IO を LED2 に割り当てますので、上図のように変更します。 TR67J60LAN ボードの LED1 が 0.5 秒間隔で点滅動作をします。

#### 7.3 変更箇所(6-6,6-7)

追加の回路を製作した場合、プログラムはそのまま動作します。TR67J60LAN ボードのみで動 作確認する場合は、"HardwareProfile.h"のピン設定を変更します。

**telif** defined(YOUR\_BOARD) Define your own board hardware profile here↓ // I/O pins↓ Idef ine LED0\_TRIS (TRISEbits.TRISE2)↓ LED0\_IO LED1\_TRIS LED1\_IO def ine (PORTEbits.RE2) Idef ine (TRISEbits.TRISE3)↓ tdef ine (PORTEbits.RE3) LED2\_TRIS LED2\_IO---(TRISDbits.TRISD1) //RE4 -> RD14 Idef ine Idef ine (PORTDbits.RD1) LED3\_TRIS LED3\_IO LED4\_TRIS LED4\_IO LED5\_TRIS Idef ine (TRISDbits.TRISD2) //RE5 -> RD2↓ (PORTDbits.RD2) Idef ine Idef ine (TRISDbits.TRISD0)↓ def ine (PORTDbits.RD0) (TRISEbits.TRISE4) //RD1 -> RE4↓ Idef ine LED5\_IO LED6\_TRIS LED6\_IO tdef ine (PORTEbits.RE4) (TRISEbits.TRISE5) //RD2 -> RE54 Idef ine (PORTEbits.RE5) Idef ine LED7\_TRIS LED7\_IO LED\_IO (TRISEbits.TRISEO)↓ Idef ine Idef ine (PORTEbits.REO) Idef ine (\*((volatile unsigned char\*)(&PORTE)))↓ BUTTON0\_TRIS (TRISBbits.TRISB3) Idefine BUTTONO\_IO Idefine BUTTON1\_TRIS Idef ine (PORTBbits.RB3) (TRISBbits.TRISB2)↓ (PORTBbits.RB2) Idefine BUTTON1\_IO BUTTON2\_TRIS Idef ine (TRISBbits.TRISB1)↓ Idefine BUTTON2\_IO (PORTBbits.RB1) BUTTON3\_TRIS (TRISBbits.TRISB0)4 Idef ine (PORTBbits.RB0) Idefine BUTTON3 IO-BUTTON\_SET\_TRIS+(TRISBbits.TRISB4)+ Idef ine Idefine BUTTON\_SET\_IO (PORTBbits.RB4) LCD 1/0 pins4 Idef ine LCD\_DATA\_TRIS-(TRISF)↓ LCD\_DATA\_IO LCD\_RD\_WR\_TRIS (LATF) def ine (TRISFbits.TRISF1)↓ Idef ine LCD\_RD\_WR\_IO LCD\_RS\_TRIS LCD\_RS\_IO LCD\_E\_TRIS LCD\_E\_IO Idef ine (LATFbits.LATF1)↓ Idef ine (TRISFbits.TRISF2)4 Idef ine (LATFbits.LATF2) (TRISFbits.TRISF3) Idef ine 🖻 Idef ine (LATFbits.LATF3)↓

6-6、6-7 のプログラムでは LED2,3 を PC より制御しますので、そこに TR67J60LAN ボード の LED1,LED2 を割り当てています。よって、点滅動作をする LED はなくなります。

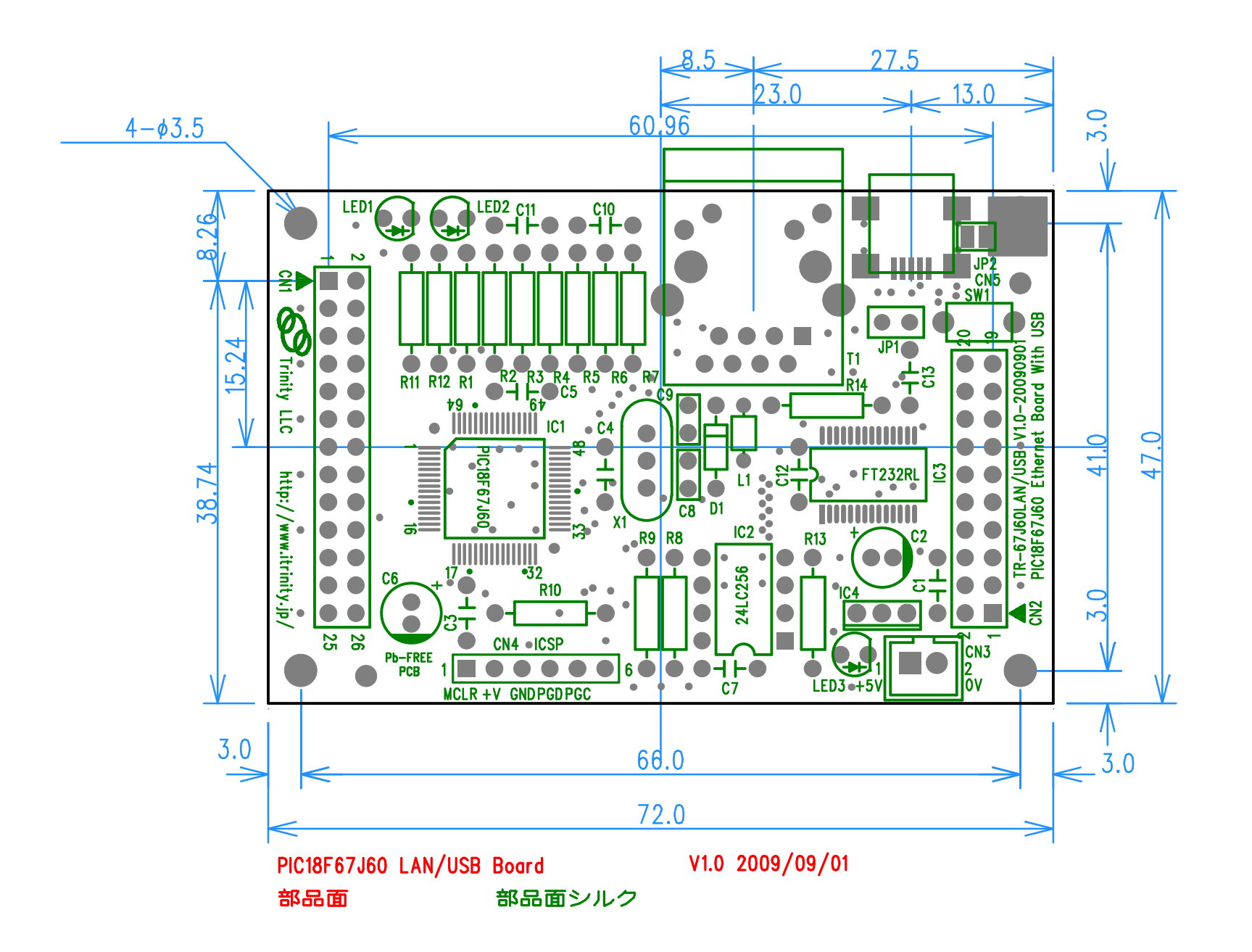

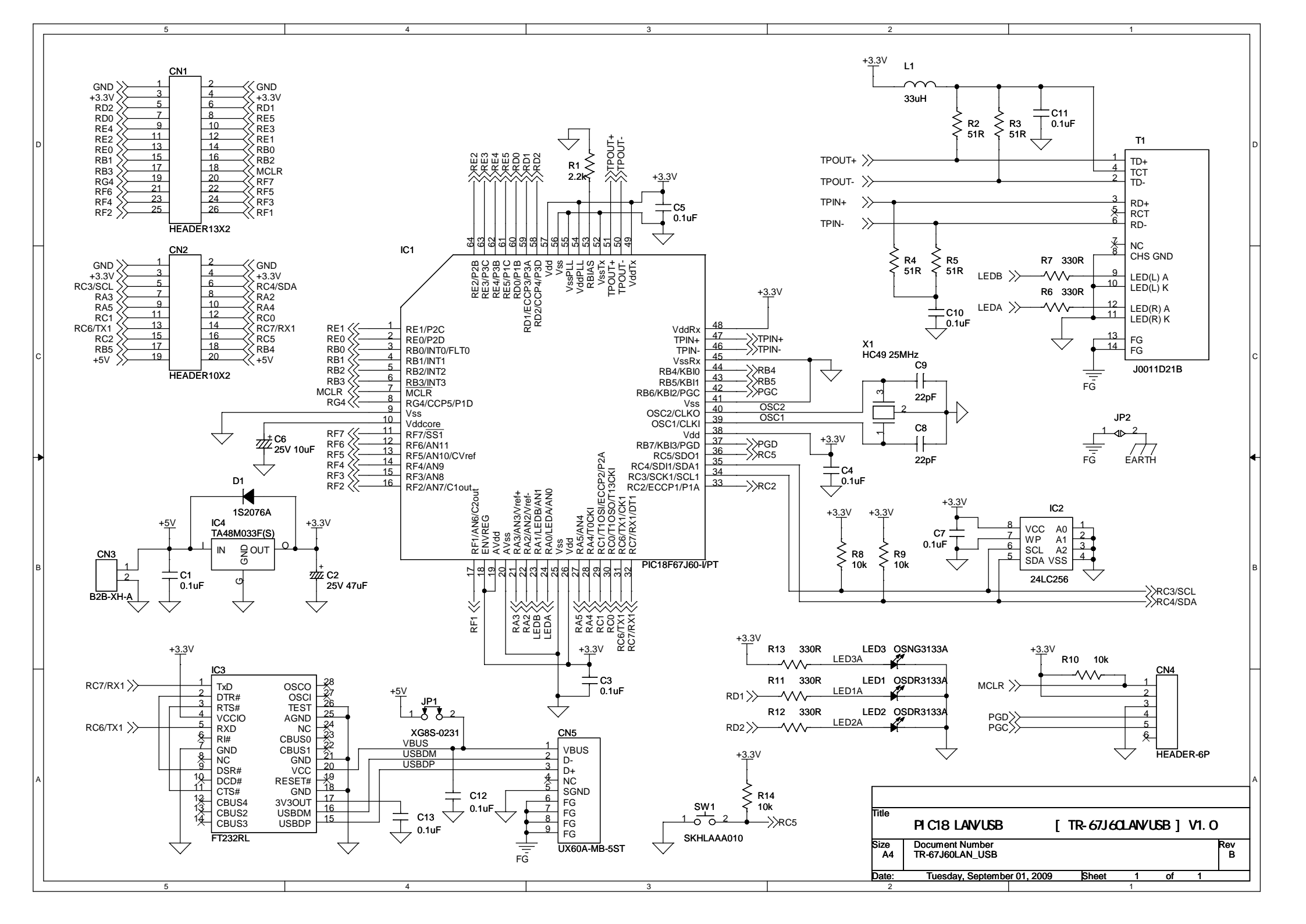